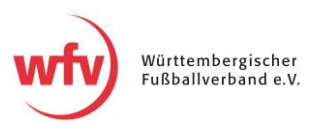

## Kontaktdaten und Fotos im DFBnet freigeben

Um unsere haupt- und ehrenamtlichen Mitarbeiter auf unserer Website (<u>www.wuerttfv.de</u>) vorzustellen, greifen wir seit einiger Zeit auf die Daten des DFBnet zurück. Dort muss jeder User selbst entscheiden, ob er seine Daten zur Veröffentlichung freigibt.

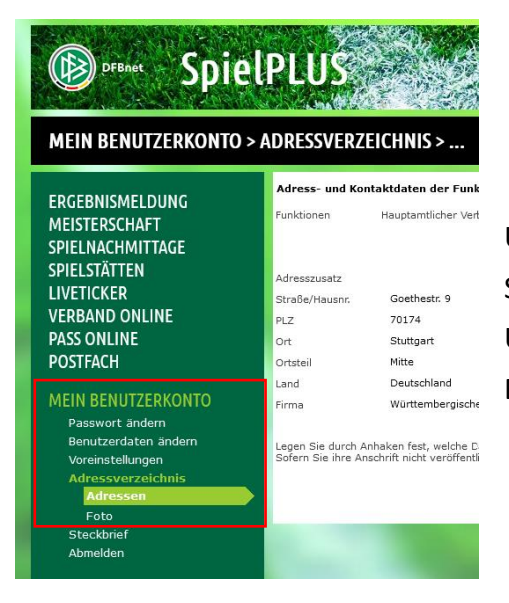

Um zur entsprechenden Oberfläche zu gelangen, loggen Sie sich bitte mir Ihren Zugangsdaten <u>im DFBnet</u> ein. Über die Navigation gelangen Sie über die Rubrik "Mein Benutzerkonto" ins "Adressverzeichnis".

## Kontaktdaten freigeben

Sie landen zunächst auf der Seite "Adressen". Dort legen Sie fest, welche Ihrer Kontaktdaten Sie zur Veröffentlichung freigegeben. Um Änderungen vorzunehmen, klicken Sie auf den Button "Bearbeiten". Anschließend können Sie Ihre Kontaktdaten bearbeiten und ein Häkchen hinter die jeweilige Kontaktart setzen. Hierbei gibt es zwei Optionen:

| Adress- und Kontaktdaten der Funktionsadresse                                                                                                    |                              |              |          |                      |                     |              |          |
|----------------------------------------------------------------------------------------------------|------------------------------|--------------|----------|----------------------|---------------------|--------------|----------|
| Funktionen Hauptamtlicher Verbandsmitarbeiter (Württembergischer Fußball-Verband)                                                                                                    |                              |              |          |                      |                     |              |          |
|                                                                                                    |                              |              |          |                      |                     |              |          |
|                                                                                                    |                              | DFBnet       | Internet |                      |                     | DFBnet       | Internet |
| Adresszusatz                                                                                                    |                              |              |          | Telefon privat       |                     |              |          |
| Straße/Hausnr.                                                                                                    | Goethestr. 9                 | $\checkmark$ |          | Telefon geschäftlich | 0711/22764-48       | $\checkmark$ |          |
| PLZ                                                                                                    | 70174                        | $\checkmark$ |          | Mobil                | 0170/37690-48       | $\checkmark$ |          |
| Ort                                                                                                    | Stuttgart                    |              |          | Fax                  |                     |              |          |
| Ortsteil                                                                                                    | Mitte                        |              |          |                      |                     |              |          |
| Land                                                                                                    | Deutschland                  | $\checkmark$ |          | E-Mail               | a.bauer@wuerttfv.de | $\checkmark$ |          |
| Firma                                                                                                    | Württembergischer Fußballver | $\checkmark$ |          |                      |                     |              |          |
| Legen Sie durch Anhaken fest, welche Daten von Ihnen veröffentlicht werden dürfen.<br>Sofern Sie ihre Anschrift nicht veröffentlichen möchten, tragen Sie stattdessen die Anschrift ihres Verbandes bzw. Vereins ein.<br>Speichern Bearbeiten |                              |              |          |                      |                     |              |          |

1) **DFBnet:** Setzen Sie hier das Häkchen, um die entsprechenden Kontaktdaten für andere User im DFBnet sichtbar zu machen (manche Felder sind Pflichtfelder).

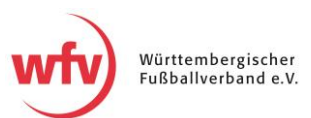

2) Internet: Um die Kontaktdaten für unsere wfv-Website freizugeben, setzen Sie bitte das Häkchen in der Spalte "Internet". Entscheiden Sie selbst, wie Sie erreichbar sein möchten und geben die entsprechenden Kontaktdaten frei.

Um den Vorgang abzuschließen, speichern Sie bitte. <u>Bitte beachten Sie, dass es bis zu 48</u> <u>Stunden dauern kann, bis Ihre Kontaktdaten nach der Freigabe auf unserer Website</u> <u>erscheinen (dasselbe gilt für Ihr Foto).</u>

## Foto freigeben

Um ein Foto von Ihnen für unsere Website freizugeben, navigieren Sie bitte auf den Bereich "Foto" unter Adressverzeichnis. Dort werden Sie gebeten, ein Foto hochzuladen. Wählen Sie ein Foto von Ihrem Gerät aus, legen Sie den Bildausschnitt fest und schließen Sie den Vorgang ab, indem Sie auf "Bild beschneiden" klicken.

Unter dem Foto befinden sich drei Checkboxen:

- 1) Sie müssen bestätigen, dass Sie über die Nutzungsrechte verfügen und das Bild im DFBnet zur Verfügung stellen.
- 2) Um das Foto auch für externe Seiten (z.B. unsere Website) zur Verfügung zu stellen, setzen Sie bitte das Häkchen in der zweiten Checkbox.
- 3) Sollte das Foto urheberrechtlich geschützt sein und Sie müssen die Quelle nennen, können Sie das abschließend tun.

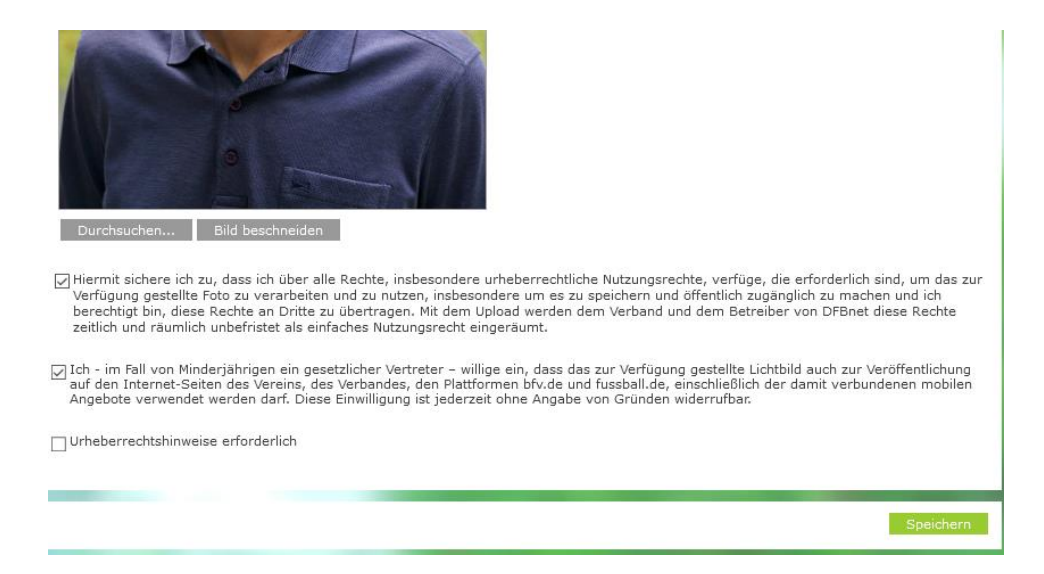

Klicken Sie auf "Speichern", um den Vorgang abzuschließen.

Falls Sie bereits ein Bild im DFBnet eingestellt haben, können Sie direkt nach unten auf die Seite scrollen und die erste Checkbox aktivieren, um das vorhandene Bild für die Website freizugeben (Speichern nicht vergessen).